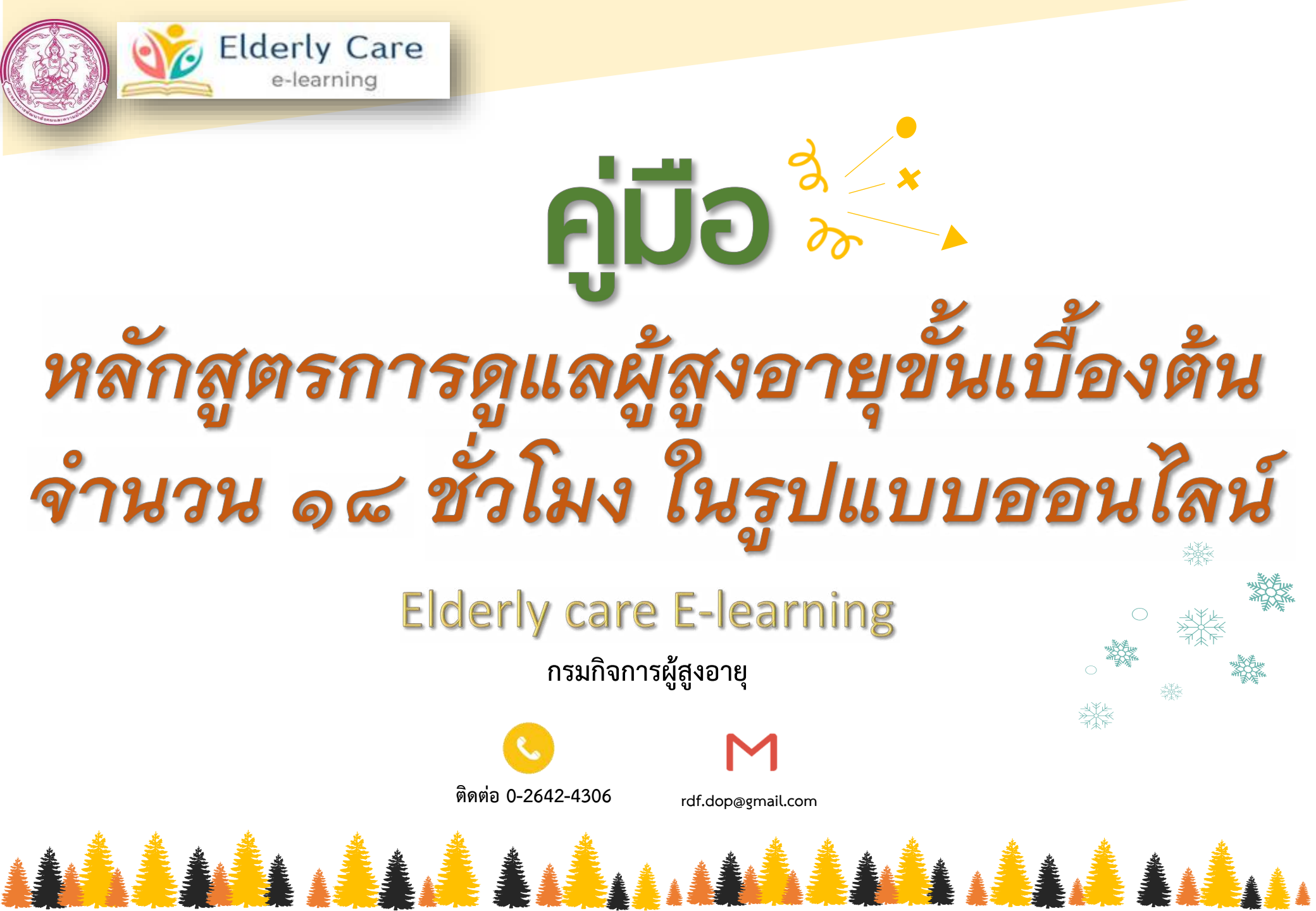

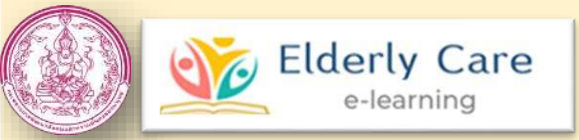

### Link Website : www.thaielderlycare.org

#### ความเป็นมา :

กรมกิจการผู้สูงอายุมีความจำเป็นเร่งด่วนที่จะต้องพัฒนาบุคลากร ที่ทำหน้าที่ดูแลผู้สูงอายุ ให้มีความพร้อมสอดคล้องกับสถานการณ์ปัจจุบัน ของสังคมไทย โดยการอาศัยเครือข่าย และกลไกในการขับเคลื่อนการด่าเนินงาน ในการดูแลและให้ความช่วยเหลือผู้สูงอายุที่มีภาวะพึ่งพิง และทุกข์ยากเดือดร้อน พัฒนางานอาสาสมัครเพื่อดูแล เฝ้าระวังและคุ้มครองทางสังคมสำหรับ ผู้สูงอายุ

จึงได้จัดทำหลักสูตรการดูแลผู้สูงอายุขั้นเบื้องต้น จำนวน 18 ชั่วโมง ในรูปแบบออนไลน์ เพื่อช่วยเพิ่มประสิทธิภาพในการเข้าถึงหลักสูตรฯ ผ่านรูปแบบการ น่าเสนอที่หลากหลาย เกิดความเข้าใจ ทั้งประเด็นเนื้อหา ตัวอย่าง สถานการณ์ และวิธีการท่างานที่สอดคล้องกับสถานการณ์ปัจจุบัน อย่าง มีคุณภาพและ มีมาตรฐานที่เหมาะสม เกิดความต่อเนื่องเป็นระบบที่จะท่าให้เกิดความยั่งยืน ในชุมชนต่อไป ส่งผลให้ผู้สูงอายุมีคุณภาพชีวิตที่ดี และมีความมั่นคงในชีวิต

#### วัตถุประสงค์ :

- 1. เพื่อช่วยเพิ่มประสิทธิภาพในการเข้าถึงหลักสูตรการดูแลผู้สูงอายุขั้นเบื้องต้น จำนวน 18 ชั่วโมง
- เพื่อพัฒนาบุคลากรที่ทำหน้าที่ดูแลผู้สูงอายุให้มีความพร้อมสอดคล้องกับสถานการณ์ปัจจุบัน ของสังคมไทย
- เพื่อให้ประชาชนทั่วไป หรือผู้ที่ต้องการทำหน้าที่ดูแลผู้สูงอายุเข้าถึงหลักสูตร การดูแลผู้สูงอายุขั้นเบื้องต้น จำนวน 18 ชั่วโมง ได้สะดวกขึ้น

### จำนวนวิชาที่เรียน:

- 1. ความรู้ทั่วไปของผู้สูงอายุ
- 2. การส่งเสริมสุขภาพผู้สูงอายุ
- ทักษะพื้นฐานในการดูแลผู้สูงอายุ
- 4. การปฐมพยาบาลและการส่งต่อ
- 5. โรคที่พบบ่อยและกลุ่มอาการผู้สูงอายุ
- 6. ຜູ້ດູແລ

#### รูปแบบ Website

#### กลุ่มเป้าหมาย

- สมาชิกในครอบครัว
   อาสาสมัครดูแล
- ผู้สูงอายุ 3. ประชาชนทั่วไป

- จัดทำในรูปแบบ E-Learning
- มีการประเมินความรู้ ด้วยการทดสอบก่อนเรียนและหลังเรียน
- มีประกาศนียบัตร หลังศึกษาครบตามหลักสูตรและผ่านแบบทดสอบ
   วัดความรู้

#### รูปแบบ Website

- เนื้อหาความรู้
- Infographic
- Animation
- Video Role-Play (วีดีโอบทบาทสมมุติ)

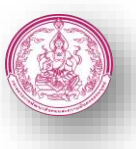

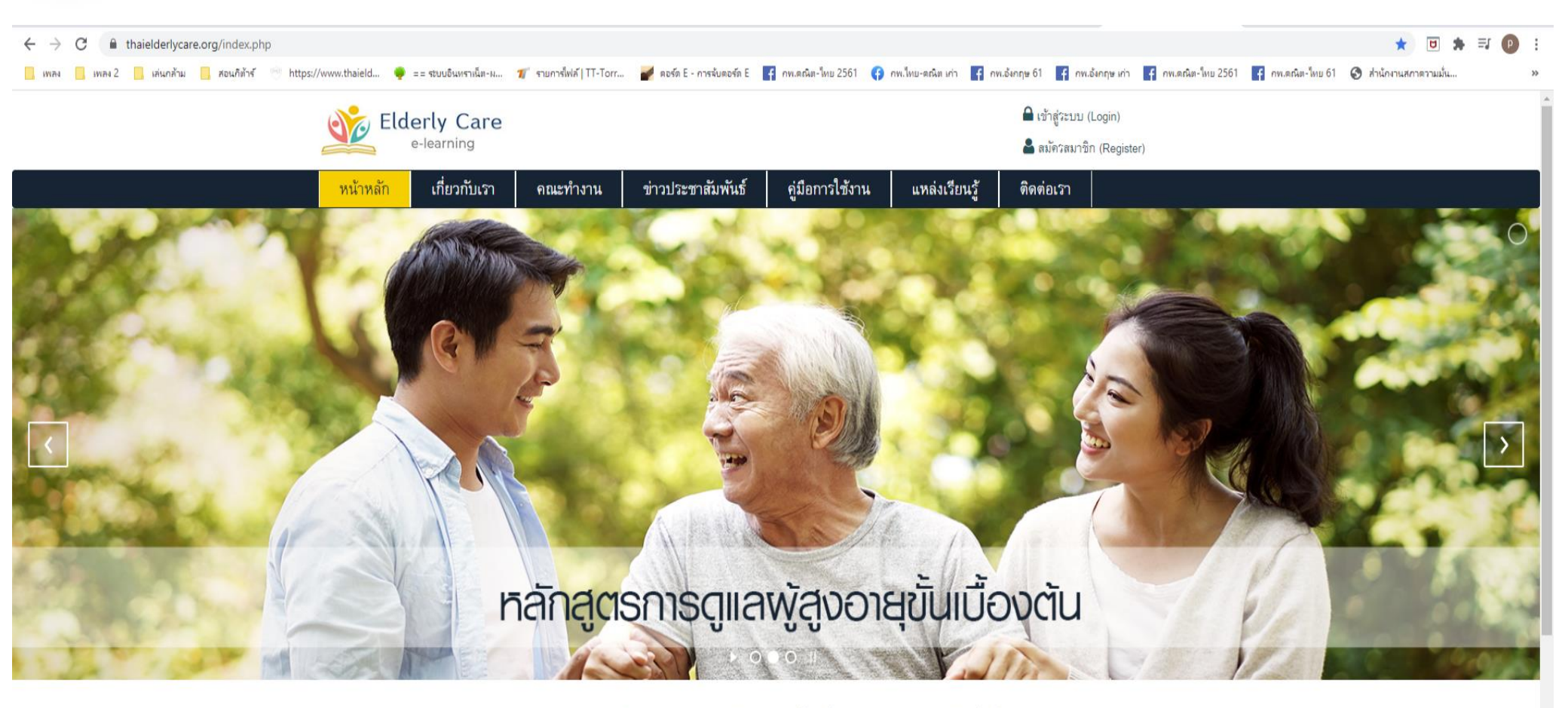

หลักสูตรออนไลน์ : การตูแลพู้สูงอายุขั้นเบื้องต้น จำนวน 18 ชั่วโมง

- ความรู้ทั่วไปของพู้สูงอายุ
- 2. การส่งเสริมสุขภาพพู้สูงอายุ
- ทักษะพื้นฐานในการดูแลพู้สูงอายุ
- 4. การปจมพยาบาลและการส่งต่อ

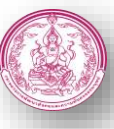

#### 1. ขั้นตอนการเข้า Website

1. เข้าสู่ website ด้วย Google Chome หรือ Browser อื่นๆ

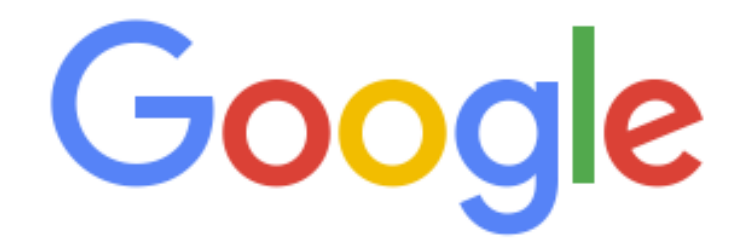

| ٩ |                  |                       | <b>• •</b> |
|---|------------------|-----------------------|------------|
|   | ค้นหาด้วย Google | ดีใจจัง ค้นแล้วเจอเลย |            |
|   | แสดง Goog        | le ໃນ: English        |            |

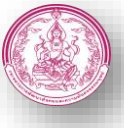

#### ขั้นตอนการเข้า Website

2. ค้นหาใน Google Chome หรือ Browser อื่นๆ โดยพิมพ์คำว่า www.thaieldelycare.org

| ของ 🦲 เพอง2 🦲 เอ่นกล้าม 🦲 สอนม | ก็ต้าร์ 🛞 https://www.thaield 🌻 == ระบบอินหราเน็ต-ม 🆅 รายการไฟล์   TT-Torr 🌌 ดอร์ด E - การจับดอร์ด E 🗗 กพ.ดณิต-ไหย 2561 仔 กพ.ไหย-คณิต เก่า 👎 กพ.อังกฤษ 61 🗗 กท              | พ.อังกฤษ เก่า 🧜 กพ.ตณิต-ไหย 2561      | Ғ กพ.ดณิต-ไทย 61 🌘 | 🗿 ਜੈਸ |
|--------------------------------|----------------------------------------------------------------------------------------------------|---------------------------------------|--------------------|-------|
| Google                         | www.thaielderlycare.org                                                                                                    | $\times$                              | <b>୍ୟ</b>          |       |
|                                | 🔍 ทั้งหมด 🖾 ค้นรูป 🗉 ข่าวสาร 🛇 Maps 🕞 วิดีโอ :เพิ่มเติม                                                                                                    | การตั้งค่า                            | เครื่องมือ         |       |
|                                | ผลการค้นหาประมาณ 4,660 รายการ (0.30 วินาที)                                                                                                    |                                       |                    |       |
|                                | www.thaielderlycare.org ╺<br>หลักสูตรออนไลน์ การดูแลผสูงอายุขั้นเบื้องต้น กรมกิจการผู้สู<br>Your browser does not currently recognize any of the video formats available. C | ้ <b>งอายุ</b><br>Click here to visit |                    |       |
|                                | our frequently asked questions about HTML5 video.                                                                                                    |                                       |                    |       |

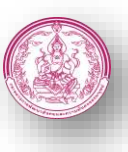

# ขั้นตอนการเข้าเรียนหลักสูตรฯ ออนไลน์

1. กด "เข้าสู่เว็บไซต์" หรือ กด 🕟 เพื่อดูวิดีทัศน์ แนะนำหลักสูตรออไนลน์ และการเข้าใช้งานเว็บไซต์

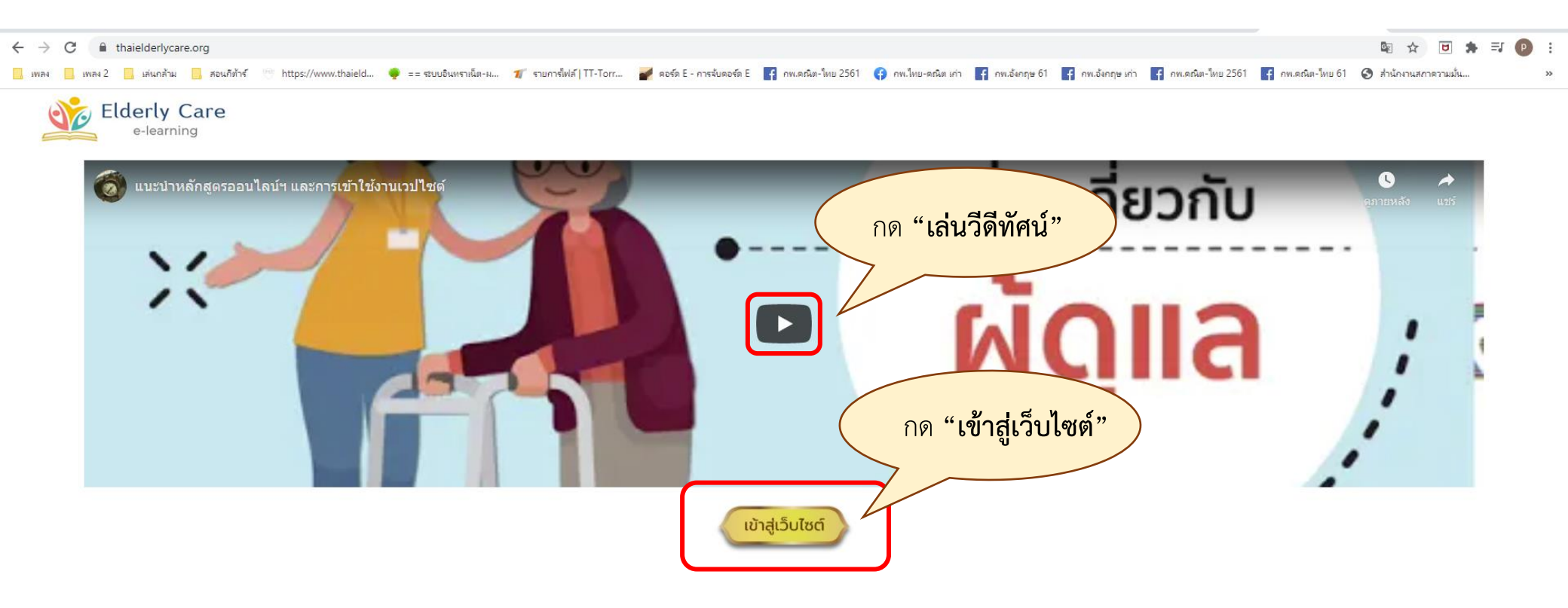

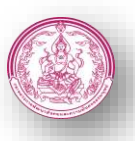

# ขั้นตอนการเข้าเรียนหลักสูตรฯ ออนไลน์

2. เข้าสู่หน้าหลัก "หลักสูตรการดูแลผู้สูงอายุขั้นเบื้องต้น จำนวน 18 ชั่วโมง ในรูปแบบออนไลน์ "

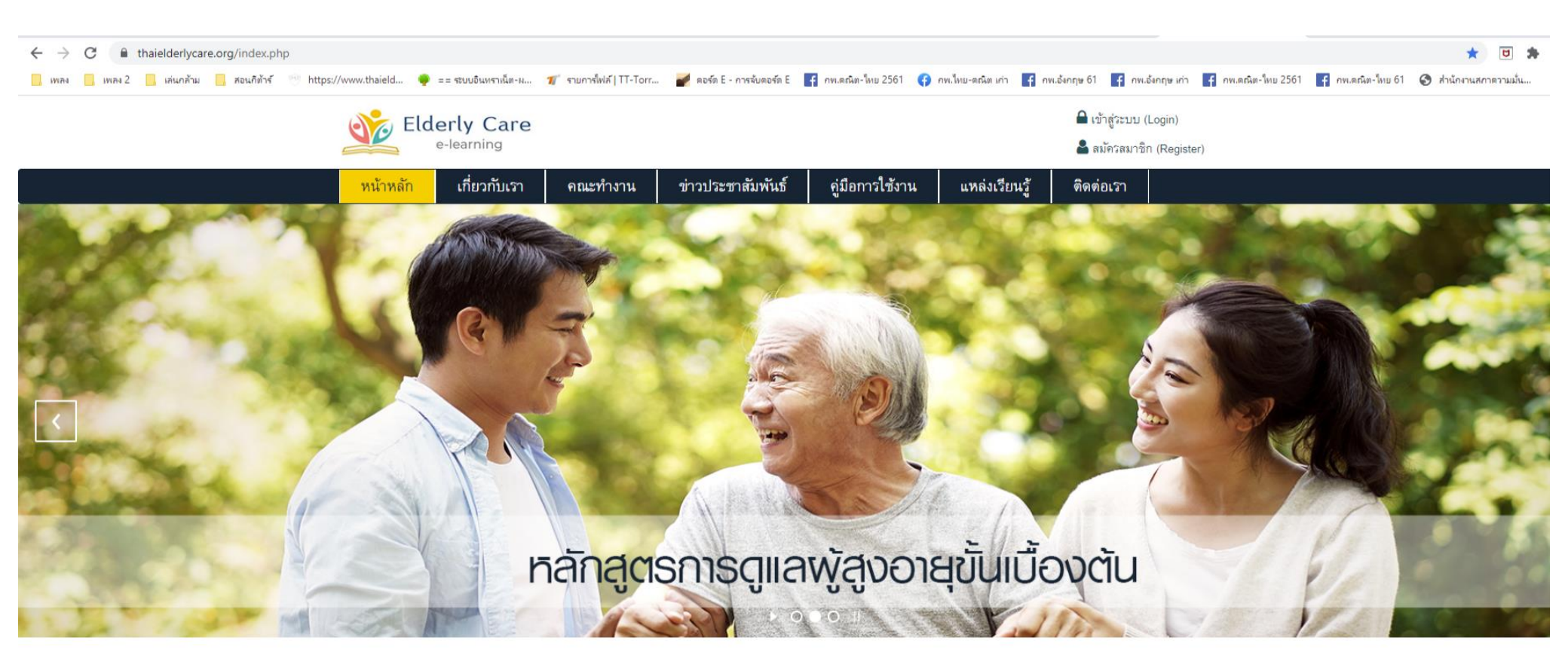

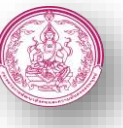

# ขั้นตอนการเข้าเรียนหลักสูตรฯ ออนไลน์

3. สมัครสมาชิก (Register) "หลักสูตรการดูแลผู้สูงอายุขั้นเบื้องต้น จำนวน 18 ชั่วโมง ในรูปแบบออนไลน์ "

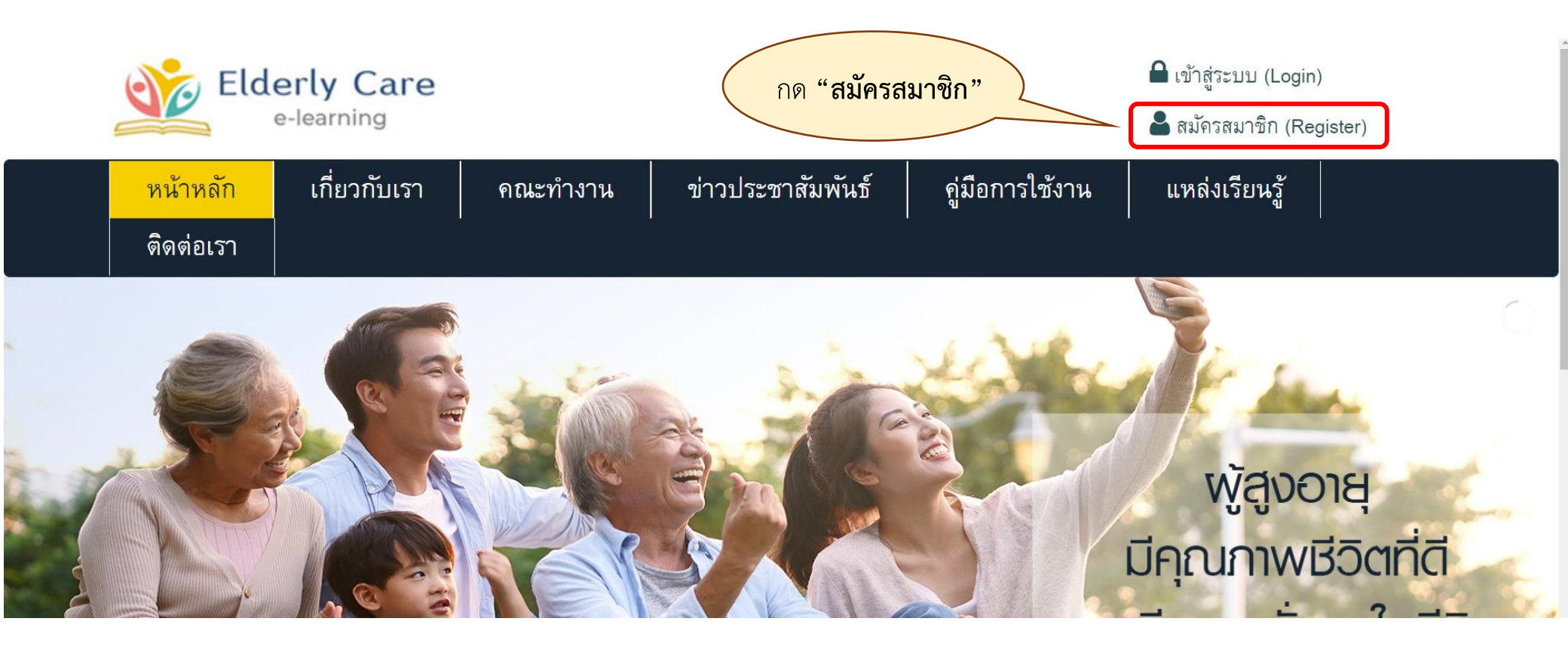

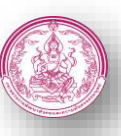

# ขั้นตอนการเข้าเรียนหลักสูตรฯ ออนไลน์

4. สมัครสมาชิก

4.1 สมัครสมาชิก (Register) โดยการระบุข้อมูล

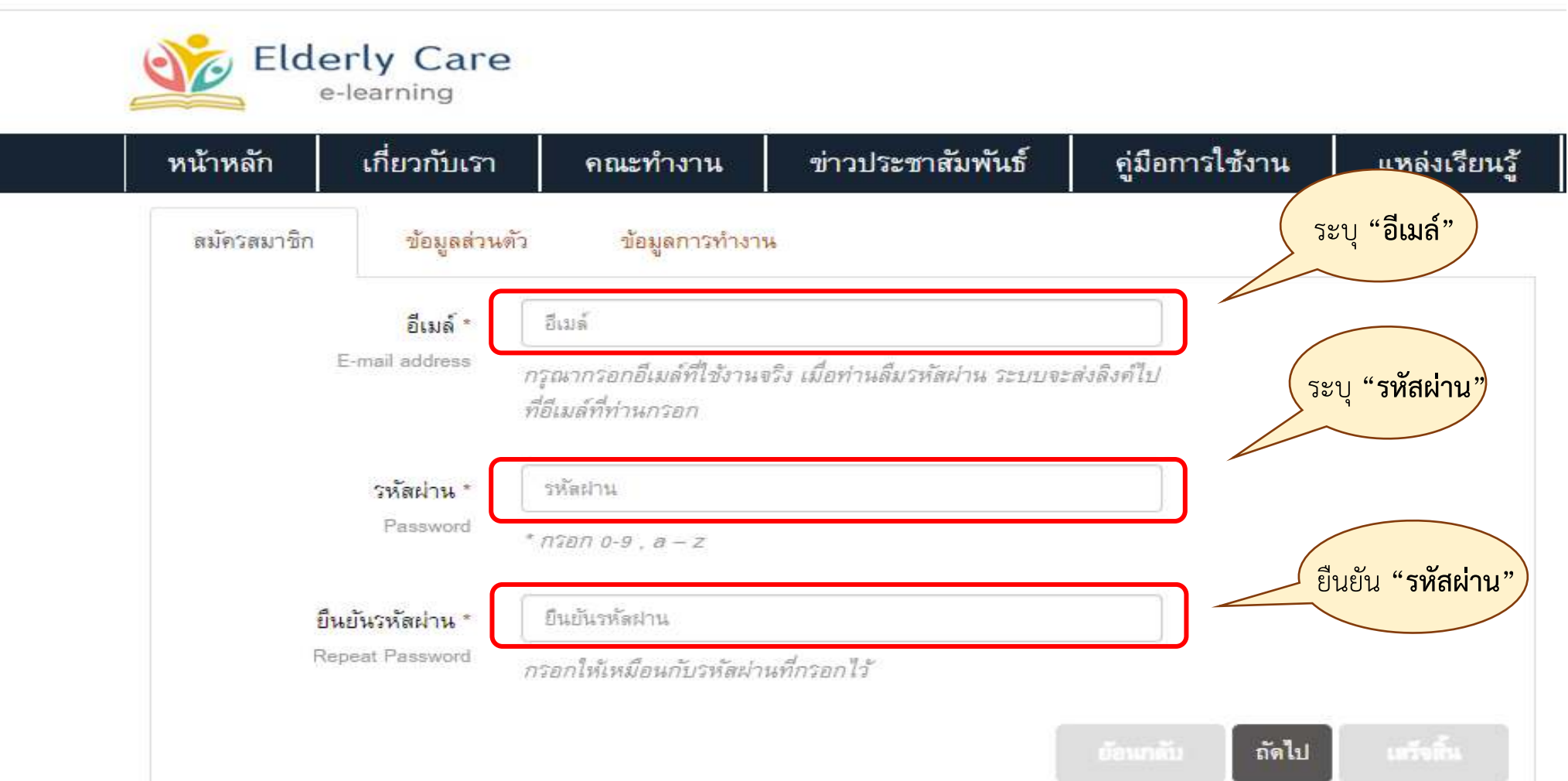

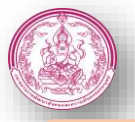

# ขั้นตอนการเข้าเรียนหลักสูตรฯ ออนไลน์

4.2 สมัครสมาชิก (Register) โดยการระบุข้อมูลส่วนตัว

| หน้าหลัก เกี่ยวกับเร                           | า คณะทำงาน                                             | ข่าวประชาสัมพันธ์                                    | คู่มือการใช้งาน | แหล่งเรียนรู้ | ดิดต่อเ        | รา          | 8                |                        |              |      |
|------------------------------------------------|--------------------------------------------------------|------------------------------------------------------|-----------------|---------------|----------------|-------------|------------------|------------------------|--------------|------|
| สมัครสมาชิก <u>ข้อมูลส่วนต่</u><br>สำนำหน้าต้อ | <u>ร้อยูลการทำงาน</u>                                  |                                                      |                 |               | ยินดี          | ศ้อนรับเ    | คุณ : mr         | ice.dop                | @gmai<br>ମାନ | .com |
| Title                                          | พิมพ์คำนำหน้าชื่อที่ต้องการ                            | ให้แลดงในประกาศนียบัตรของเ                           | ท่าน            |               | <b>ຈະ</b> ບຸ ' | 'ข้อ        | າມູລ             | "                      |              |      |
| ชื่อ<br>Firstname                              | โปรดระบุชื่อ นามสกุล ที่ดร.<br>ทำประกาคนียบัตรและบันที | กับหมายเลขบัตรประชาชนเพื่อ<br>กข้อมูลการเรียนของท่าน | ไข้ในการจัด     |               |                | แกก<br>พ้อง | ัขขอมู<br>มเรียน | ลส่วห                  | ຫັວ          |      |
| นามสกุล<br>Lastname                            |                                                        |                                                      |                 |               |                | ขอส         | สอบให            | ui                     |              |      |
| য়েল<br>Gender                                 | - งดีอก -                                              | *                                                    |                 |               |                | ควา         | พบระก<br>เมคีบห  | าเคนเ<br>หน้า          | LIND 3       |      |
| อายุ<br>Age                                    | - เดือก -                                              | <b>v</b>                                             |                 |               |                | ) ถาม       | เ-ดอบ            |                        |              |      |
| ระดับการศึกษา<br>Education                     | (-เดือก -                                              | •                                                    |                 |               | 0              |             | ธันวาค           | ม 2563                 |              | 0    |
| ลังหวัด                                        | - เลือก -                                              |                                                      | *               |               | 9.             | Ð.          | W. Y             | <b>เ</b> ฤ. <b>ศ</b> . | <b>a</b> .   | อา   |
| Province                                       | 33                                                     |                                                      |                 |               |                | 1           | 2                | 3                      | 4 5          |      |
| เบอร์โทรติดต่อ                                 |                                                        |                                                      |                 |               | 14             | 15          | 16               | 17 1                   | 8 19         | 2    |
| Mobilephone                                    |                                                        |                                                      |                 |               | 21             | 22          | 23               | 24 2                   | 5 26         | 2    |
| ที่อยู                                         |                                                        |                                                      |                 | /             | 28             | 29          | 30               | 31                     |              |      |

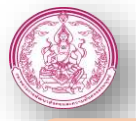

# ขั้นตอนการเข้าเรียนหลักสูตรฯ ออนไลน์

4.3 สมัครสมาชิก (Register) โดยการระบุข้อมูลการทำงาน

| หนาหลก เกยวกบเร                 | า คณะทางาน        | ขาวบระชาสมพนธ | คูมอการเซงาน | แหลงเรยนรู        | ตดตอเว  | n         |            |         |        |     |
|---------------------------------|-------------------|---------------|--------------|-------------------|---------|-----------|------------|---------|--------|-----|
| สมัครสมาชิก ข้อมูลส่วนร่        | ัว ข้อมูลการทำงาน |               |              |                   | ยินดีต่ | ้อนรับคุณ | : mr.ice.  | dop@g   | ımail. | con |
| อาชีพหลัก                       | - เดือก -         |               | ~            |                   |         | [แก้ไข    | ขข้อมูลส่า | วนตัว ] |        |     |
| Career                          |                   |               |              | ระบ " <b>ข้</b> เ | อมล"    | ) ==      | กจากระ     | บบ      |        |     |
| อื่น ๆ โปรดระบุ                 |                   |               |              |                   | ข       |           |            |         |        |     |
| Others                          |                   |               |              |                   |         | แก้ไขว่   | ้อมูลส่    | วนตั    | )      |     |
| หน่วยงาน                        | - เดือก -         |               | ~            |                   |         | ห้องเรี   | ยน         |         |        |     |
| Organization                    |                   |               |              |                   |         |           | 9 1        |         |        |     |
| อื่น ๆ โปรดระบุ<br>Othere       |                   |               |              |                   | Ľ       | ขอสอเ     | าเพม       |         |        |     |
|                                 |                   |               |              |                   | -       | พิมพ์ป    | ระกาศ      | เนียบั  | ตร     |     |
| กลุ่มผู้เรียน *<br>Group        | - เดือก -         |               | ~            |                   | 1       | ดวามส์    | ถืาหน้า    | Ϋ́.     |        |     |
| กลุ่งแอพวะอือ                   | 1500              |               | ~            |                   |         |           |            |         |        |     |
| 115 0051011 10111               | - 54011 -         |               |              |                   |         | ถาม-ด     | อบ         |         |        |     |
| อาชีพอื่น ๆ หรือข้อมูลอื่นๆ ที่ |                   |               |              |                   |         |           |            |         |        |     |
| ต้องการ (ถ้ามี)<br>Note         |                   |               |              |                   | 0       | ภัม       | เวาคม 2    | 563     |        |     |
|                                 |                   |               |              |                   | ۹.      | 8. W.     | พฤ.        | ମ.      | a.     | อา  |
|                                 |                   |               |              |                   | 7       | 8         | 9 10       | 11      | 12     |     |
|                                 |                   |               | ]            |                   | 14      | 15 1      | 6 17       | 18      | 19     |     |
| <mark>สมั</mark> ครจดหมายข่าว   |                   |               | /            |                   | 1.000   |           | S          | 0.005   |        | 1.0 |

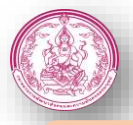

# ขั้นตอนการเข้าเรียนหลักสูตรฯ ออนไลน์

4.4 หลังจากสมัครสมาชิก (Register) เสร็จแล้วโปรดระบุ อีเมล์ และรหัสผ่าน ของตนเอง

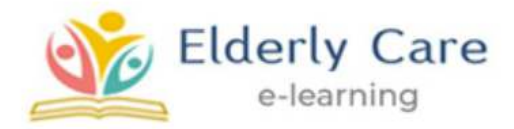

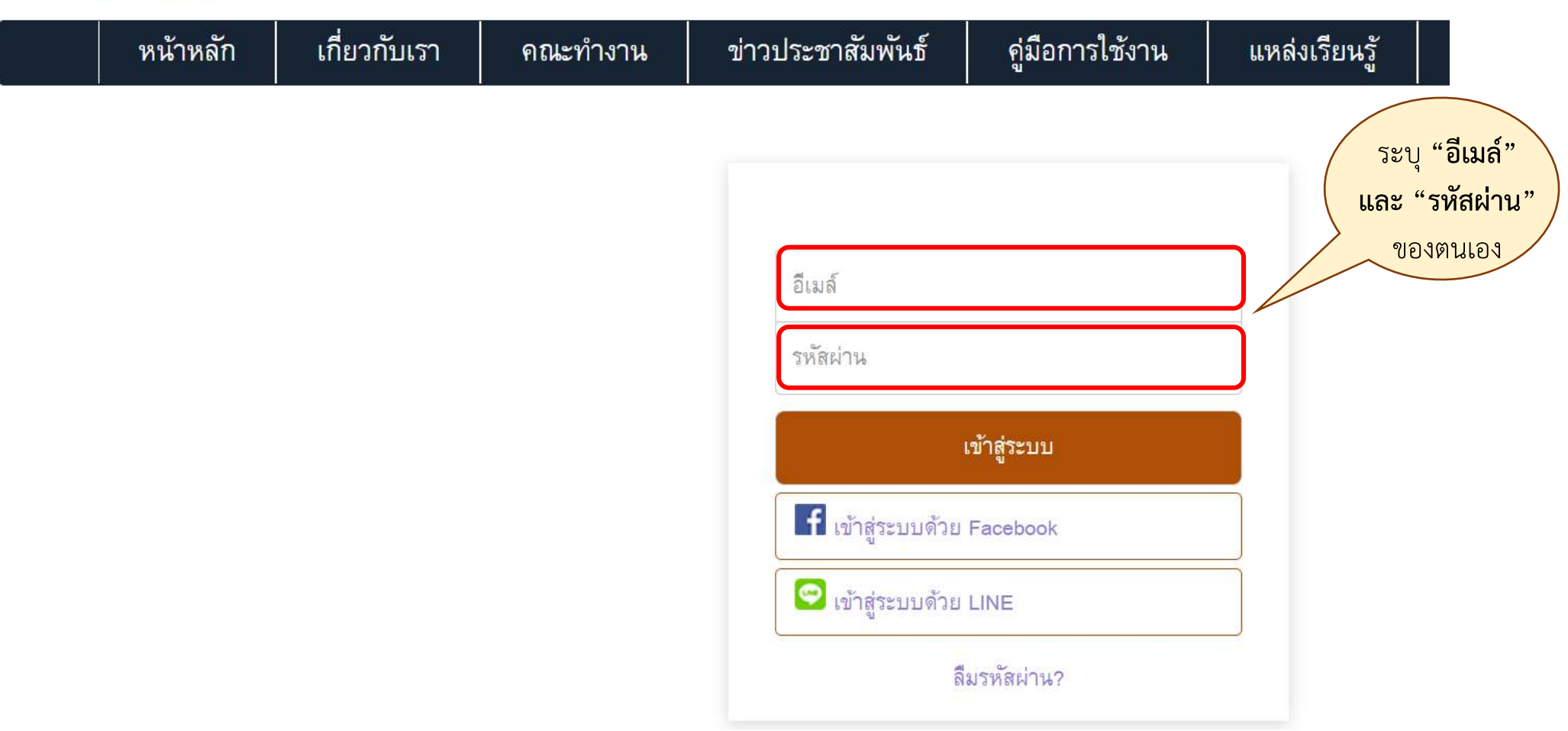

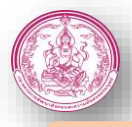

# ขั้นตอนการเข้าเรียนหลักสูตรฯ ออนไลน์

4.5 หลังจากระบุ **อีเมล์ และรหัสผ่าน** ของตนเองเสร็จแล้ว จะเข้าสู่หน้า "**ห้องเรียน**" จากนั้นกด "**เข้าบทเรียน**"

| Elderly Care                                                                                              |                        |              |                      | 🖴 ออกจากระบบ (Logout)                   |
|----------------------------------------------------------------------------------------------------|------------------------|--------------|----------------------|-----------------------------------------|
| หน้าหลัก เกี่ยวกับเรา คณะทำงาน                                                                            | ข่าวประชาสัมพันธ์ ดู่: | มือการใช้งาน | แหล่งเรียนรู้        | ติดต่อเรา                               |
| Module<br>ความรู้ทั่วไปของผู้สงอาย                                                                        | ดวามก้าวหน้า           | ถาม-ตอบ      | คลิกเพื่อเข้าบทเรียน | กด                                      |
| า ๆ<br>การเปลี่ยนแปลงในผู้สูงอายุ<br>โดย ทีมผู้เชี่ยวชาญ                                                  | 0%                     | ç            | เข้าบทเรียน          | เข้าบทเรียน                             |
| สิทธิและสวัสดิการผู้สูงอายุ รักษาพยาบาล<br>เบี้ยยังชีพผู้สูงอายุ เบี้ยยังชีพคนพิการ<br>โดย ทีมผัเชี่ยวชาญ | 0%                     | 9            | เข้าบทเรียน          | <u>ออกจากระบบ</u><br>แก้ไขข้อมูลส่วนตัว |
| เจตคติต่อผู้สูงอายุ<br>โดย ทีมผู้เชี่ยวชาญ                                                                | 0%                     | Ģ            | เข้าบทเรียน          | 💻 ห้องเรียน                             |
| การอยู่ร่วมกันและความเข้าใจซึ่งกันและกัน<br>(การสื่อสารที่เหมาะสม ทักษะการฟงั)<br>โดย ทีมผ้เชี่ยวชาญ      | 0%                     | ç.           | เข้าบทเรียน          | 🖉 ขอสอบใหม่<br>充 พิมพ์ประกาศนียบัตร     |
| การเตรียมความพร้อม<br>โดย ทีมผู้เชี่ยวชาญ                                                                 | 0%                     | ç            | เข้าบทเรียน          | ดวามคีบหน้า                             |
| การส่งเสริมสุขภาพผู้สูงอายุ                                                                               |                        |              |                      | 🚥 ถาม-ตอบ                               |

<mark>หมายเหตุ</mark> : การเข้าเรียนในบทเรียนต่างๆ สามารถเข้าหัวข้อใดก่อนก็ได้ ขึ้นอยู่กับผู้เรียนว่าต้องการเรียนรู้หัวข้อไหนก่อน

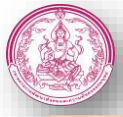

# ขั้นตอนการเข้าเรียนหลักสูตรฯ ออนไลน์

**4.6** หลังจากกด "**เข้าบทเรียน**" แล้วนั้น ระบบจะให้ผู้เรียน "**ทำแบบทดสอบก่อนเรียน**" ก่อนเริ่มเรียน จำนวน 10 ข้อ

| หลักสูตรออนไลน์ การดูแลผสูงอายุขั้นเบื้องต้น กรมกิจการผู้สูงอาย                                                   | y : การเปลี่ยนแปลงในผู้สูงอายุ [แบบทคลอบ Pro-test] 🧰 ออกจากระบบ                                                                                     |
|----------------------------------------------------------------------------------------------------|----------------------------------------------------------------------------------------------------|
| การเปลี่ยนแปลงในผู้สูงอายุ                                                                                        | "สงวนลิขสิทธิโดย กรมกิจการผู้สูงอายุ"                                                                                                    |
| โอกสาร กระบวนการชราและการ<br>เปลี่ยนแปลงในผู้สูงอายุ (ด้านจิตใจ ด้าน<br>สังคม)                                    | แบบทดสอบ Pre-test                                                                                                    |
| <ul> <li>โอกสาร การเปลยนแปลงเนวยสูงอายุ</li> <li>(ด้านร่างกาย)</li> <li>สถานการณ์ผู้สูงอายุไทย ปี 2561</li> </ul> | แบบทดสอบก่อนเรียน ( <b>Pre-test)</b> เพื่อทดสอบความรู้ความเข้าใจก่อนการเรียน ระบบจะแจ้งคะแนนก่อน<br>ทดสอบให้ท่านทราบแต่จะไม่มีผลใด ๆ ต่อการเรียนรู้ |
| <ul> <li>Lonars สถานการณผูสูงอายุ</li> <li>Lonars การเปลี่ยนแปลงในผู้สูงอายุ</li> <li>Post Test</li> </ul>        | เริ่มทำแบบทดสอบได้ : 01 ก.ย. 2563 - 09 พ.ย. 2568<br>เวลาในการทำแบบทดสอบ : -<br>จำนวนดำถาม : 10 ข้อ                                                  |
| 🔺 แบบทดสอบ Pre-test                                                                                               | เริ่มทำแบบทดสอบ                                                                                                    |
|                                                                                                    |                                                                                                    |
|                                                                                                    |                                                                                                    |
| ยินดีต้อนรับคุณ : กรกช<br>ความดืบหน้า                                                                             | <ul> <li>หัวข้อที่เรียนเสร็จสมบูรณ์ หัวข้อที่กำลังเรียน</li> <li>%</li> </ul>                                                                       |

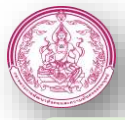

## การเรียนรู้หลักสูตรออนไลน์

 หลังจากกด "ทำแบบทดสอบก่อนเรียน" ก่อนเริ่มเรียน จำนวน 10 ข้อ จะสามารถเข้าดูเนื้อหาการเรียนรู้ได้ ซึ่งการเรียนรู้จะมีการกำหนดเวลามาตรฐาน ในการเรียน (ต้องอยู่ในหน้าปัจจุบัน จนกว่าเวลาจะครบกำหนด)

| การเปลี่ยนแปลงในผู้สูงอายุ "สงวนลิขสิทธิ์โดย กรมกิจการผู้สูงอายุ"                                                                                                    | "สงวนลิขสิทธิโดย กรมกิจการผู้สูงอายุ"          |  |  |  |  |  |  |
|----------------------------------------------------------------------------------------------------|------------------------------------------------|--|--|--|--|--|--|
| เอกสาร กระบวนการชราและการ<br>เปลี่ยนแปลงในผู้สูงอายุ (ด้านจิตใจ ด้าน                                                                                                    | หมด : o ชม. o นาที o วินาที<br>ดาวน์โหลดเอกสาร |  |  |  |  |  |  |
| สงคม)                                                                                                    |                                                |  |  |  |  |  |  |
| 🔺 สถานการณ์ผู้สูงอายุไทย ปี 2561                                                                                                    | <mark>นการเรียน</mark>                         |  |  |  |  |  |  |
| โอกสาร สถานการณ์ผู้สูงอายุ     กรมกิจการผู้สูงอายุ     กรมกิจการผู้สุงาอายุ     กรมกิจการผู้สุงอายุ     กรมกิจการผู้สุงอายุ     กรมกิจการผู้สุงอายุ     กรมกิจการผู้สุงอายุ      กรมกิจการผู้สุงอายุ      กรมกิจการผู้สุงอายุ      กรมกิจการผู้สุงอายุ | มาตรฐานใน                                      |  |  |  |  |  |  |
| โอกสาร การเปลี่ยนแปลงในผู้สูงอายุ การเรียนจะไม่เท่าสารกรรมสารกรรมสารกรรมสารกรรมสารกรรมสารกรรมสารกรรมสารกรรมสารกรรมสารกรรมสารกรรมสารกรรมสารกรรมสารกรรมสารกรรมสารกรรมสารกรรมสารกรรมสารกรรมสารกรรมสารกรรมสารกรรมสารกรรมสารกรรมสารกรรมสารกรรมสารกรรมสารกรรมสารกรรมสารกรรมสารกรรมสารกรรมสารกรรมสา<กรรมสารกรรมสารกรรมสารกรรมสารกรรมสารกรรมสารกรรมสารกรรมสารกรรมสารกรรมสารกรรมสารกรรมสารกรรมสารกรรมสารกรรมสารกรรมสารกรรมสารกรรมส<br>การเรียนจะไม่เท่าสารกรรมสารกรรมสารกรรมสารกรรมสารกรรมสารกรรมสารกรรมสารกรรมสารกรรมสารกรรมสารกรรมสารกรรมสารกรรมสารก<br>การเรียนจะไม่เท่าสารกรรมสารกรรมสารกรรมสารกรรมสารกรรมสารกรรมสารกรรมสารกรรมสารกรรมสารกรรมสารกรรมสารกรรมสารกรรมสารก                                                                                                    | าันทุกหัวข้อ                                   |  |  |  |  |  |  |
| Post test <ul> <li></li></ul>                                                                                                    | *<br>*<br>*                                    |  |  |  |  |  |  |
| ยินดีต้อนรับคุณ : กรกช 🍚 หัวข้อที่เรียนเสร็จสมบูรณ์ 🥌 หัวข้อที่กำลังเรียน                                                                                                    |                                                |  |  |  |  |  |  |

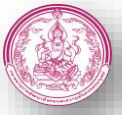

# การเรียนรู้หลักสูตรออนไลน์

2. หลังจากที่ผู้เรียน ได้เรียนรู้ตามหัวข้อครบถ้วนแล้วนั้น สัญลักษณ์ 👉 จะขึ้นอยู่หน้าเนื้อหาที่เรียนทั้งหมด

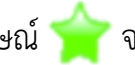

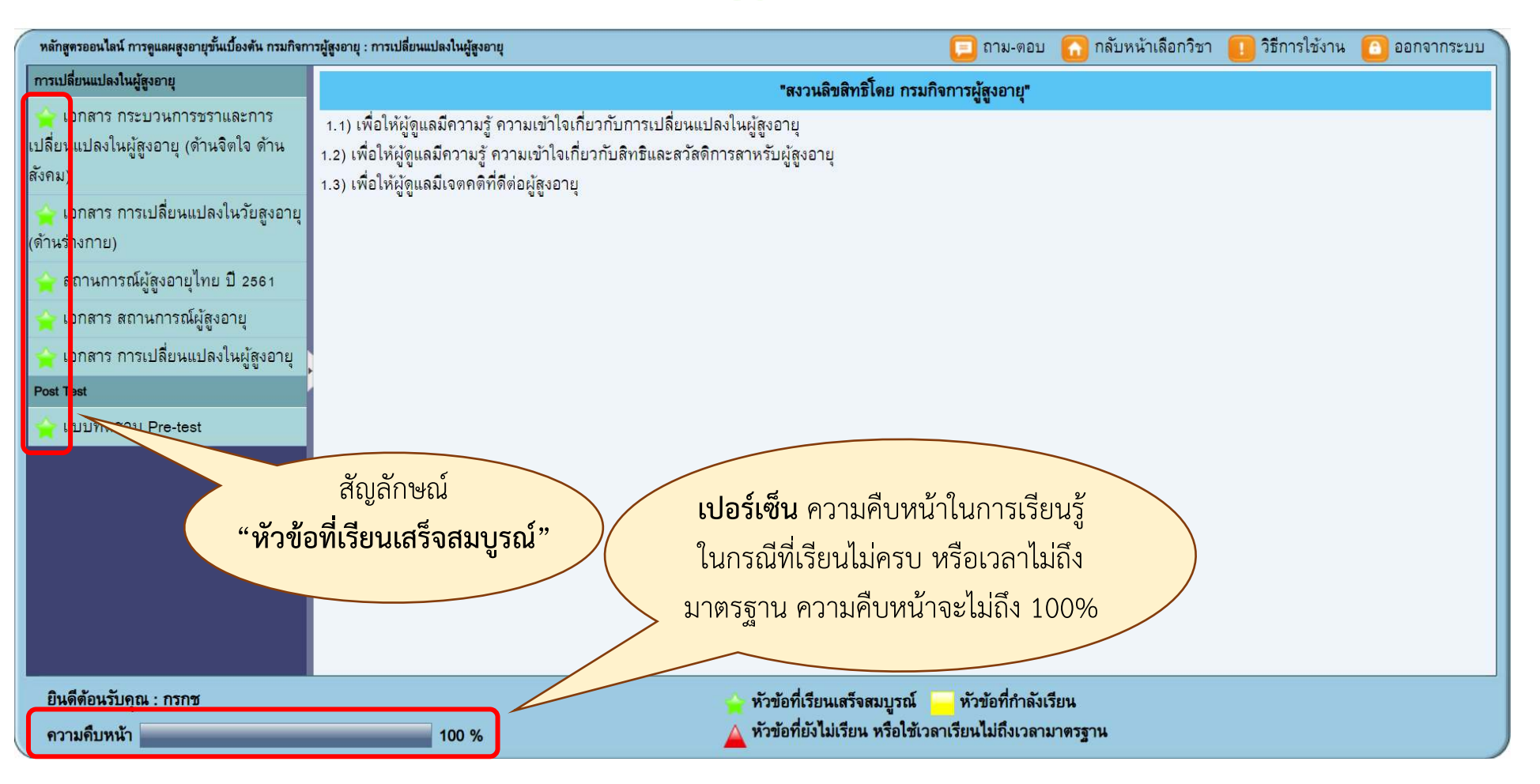

้หมายเหตุ : ในกรณีที่ยังไม่ได้เข้าเรียนหัวข้อใดหัวข้อหนึ่ง หรือใช้เวลาเรียนไม่ถึงเวลามาตรฐาน จะขึ้นสัญลักษณ์ และต้องใช้เวลาให้เกินมาตรฐานที่กำหนด

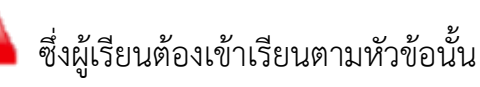

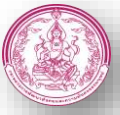

## การเรียนรู้หลักสูตรออนไลน์

3. หลังจากที่ผู้เรียน ได้เรียนรู้ตามหัวข้อครบถ้วนแล้วนั้น สัญลักษณ์ 🔷 จะขึ้นอยู่หน้าเนื้อหาที่เรียนทั้งหมดแล้วนั้น ให้ผู้เรียนกด "กลับหน้าเลือกวิชา"

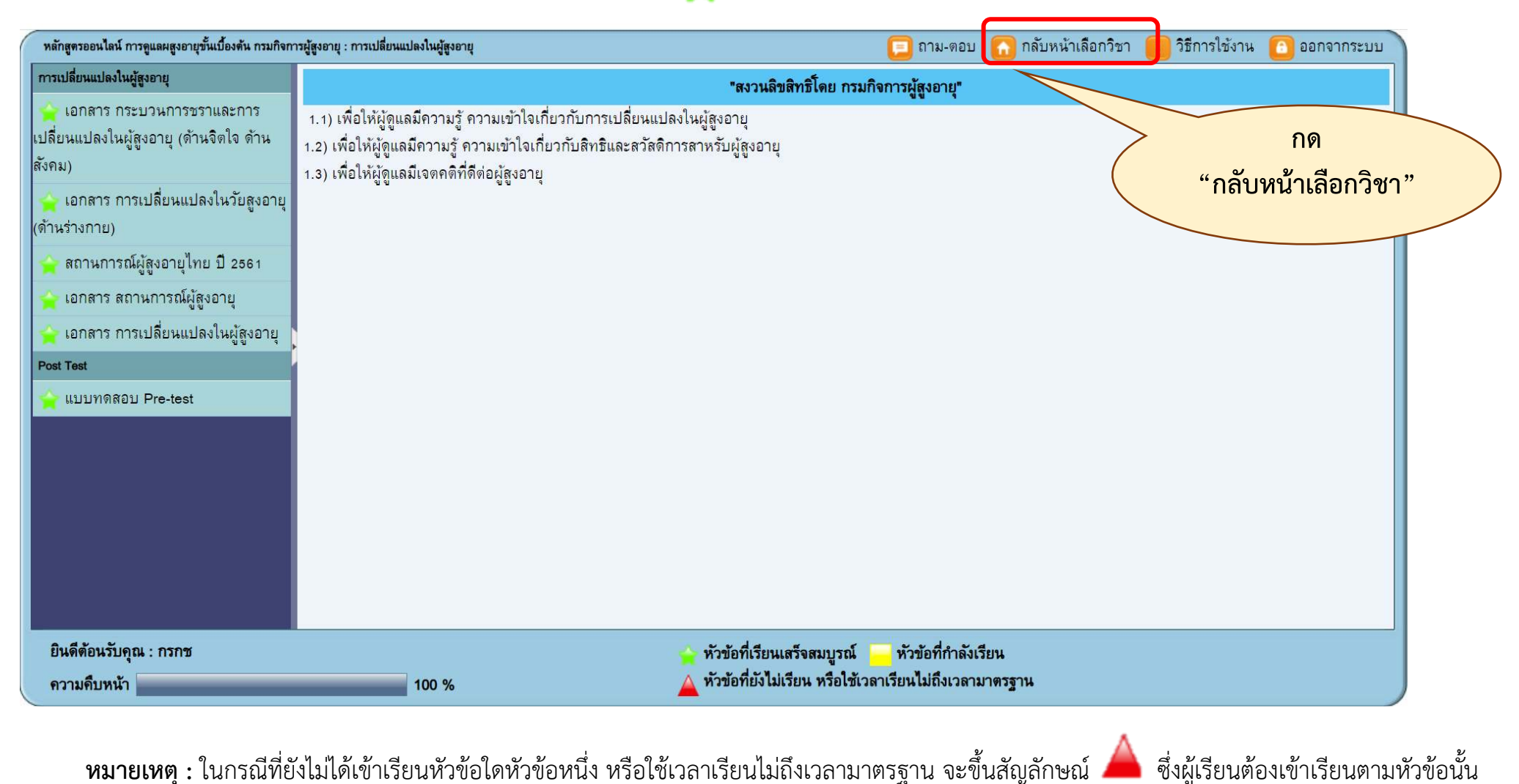

หมายเหตุ : ในกรณีที่ยังไม่ได้เข้าเรียนหัวข้อใดหัวข้อหนึ่ง หรือใช้เวลาเรียนไม่ถึงเวลามาตรฐาน จะขึ้นสัญลักษณ์ และต้องใช้เวลาให้เกินมาตรฐานที่กำหนด

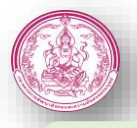

### การเรียนรู้หลักสูตรออนไลน์

หลังจากที่ ผู้เรียนกด "กลับหน้าเลือกวิชา" แล้วนั้น ผู้เรียนต้องเรียนหัวข้อให้ครบ 100% ถึงจะทำ "แบบทดสอบหลังเรียน" ได้

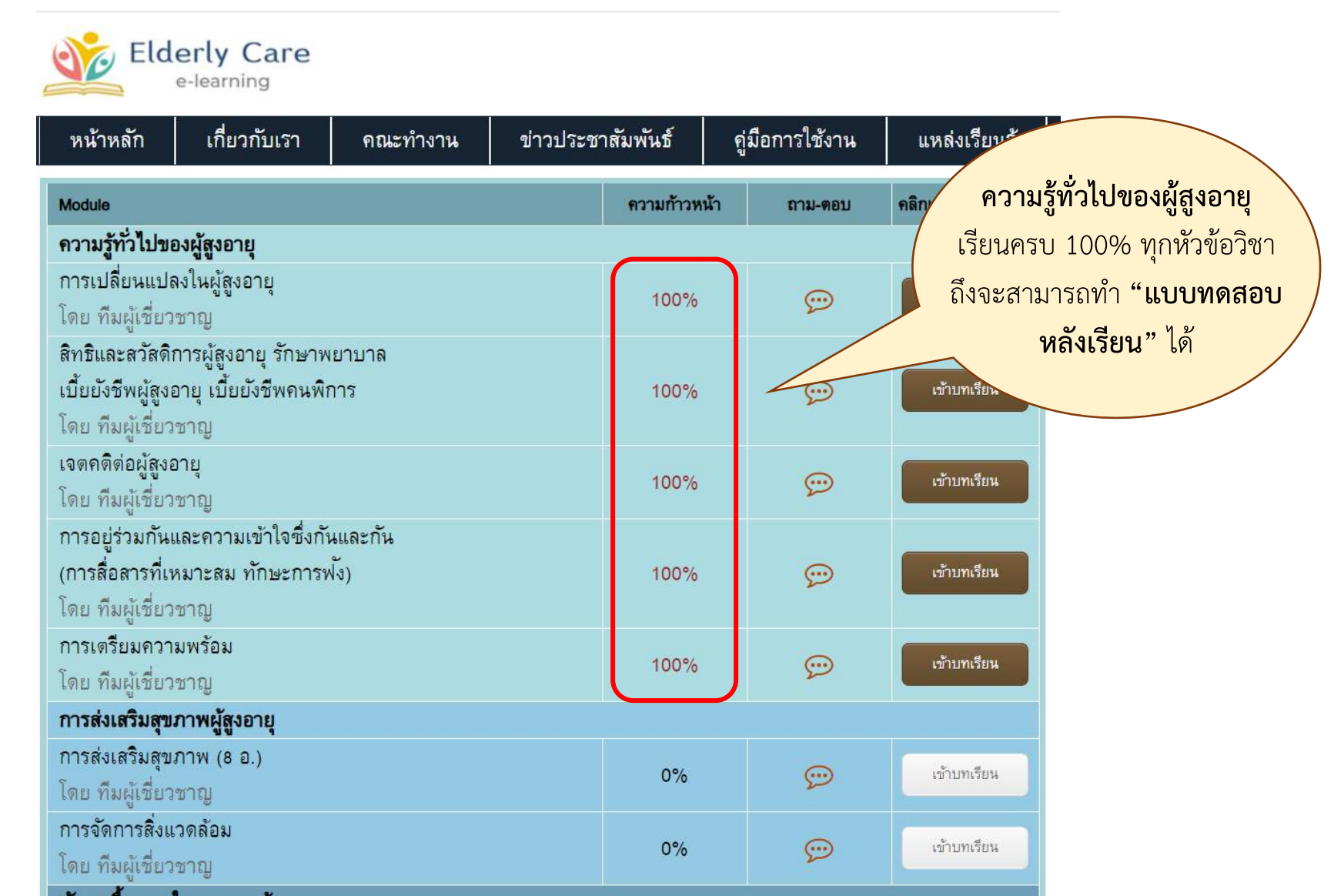

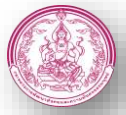

### การเรียนรู้หลักสูตรออนไลน์

5. หลังจากผู้เรียน เรียนครบทุกวิชาแล้วนั้น จึงสามารถทำ **"แบบทดสอบหลังเรียนได้**"

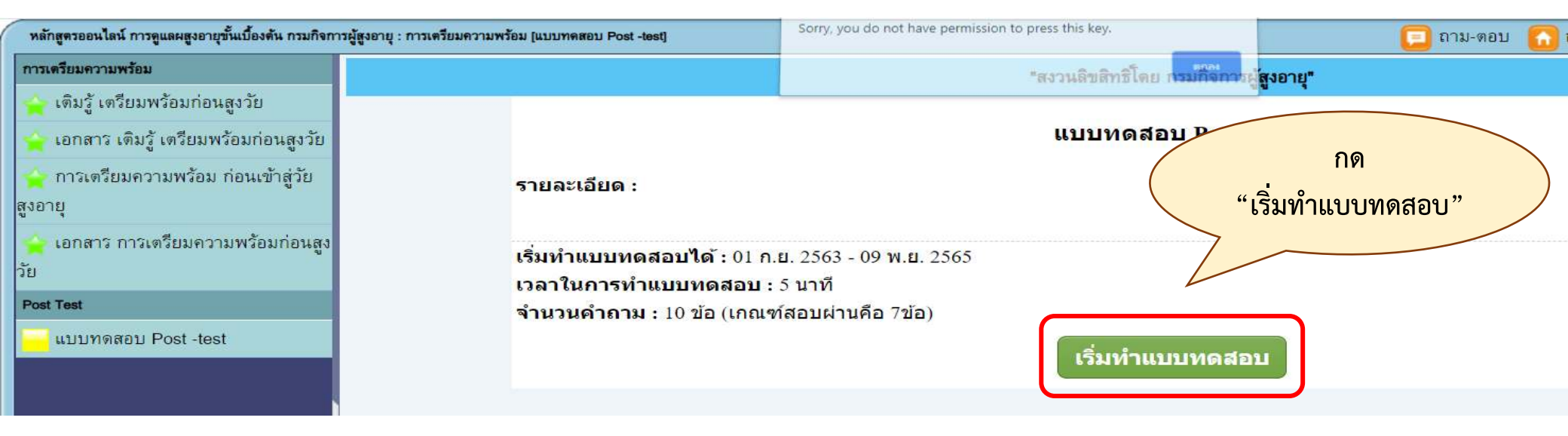

#### หมายเหตุ : ในกรณีที่ผู้เรียนยังเรียนรู้ในแต่ละหัวข้อสมบูรณ์ จะไม่สามารถทำแบบทดสอบได้

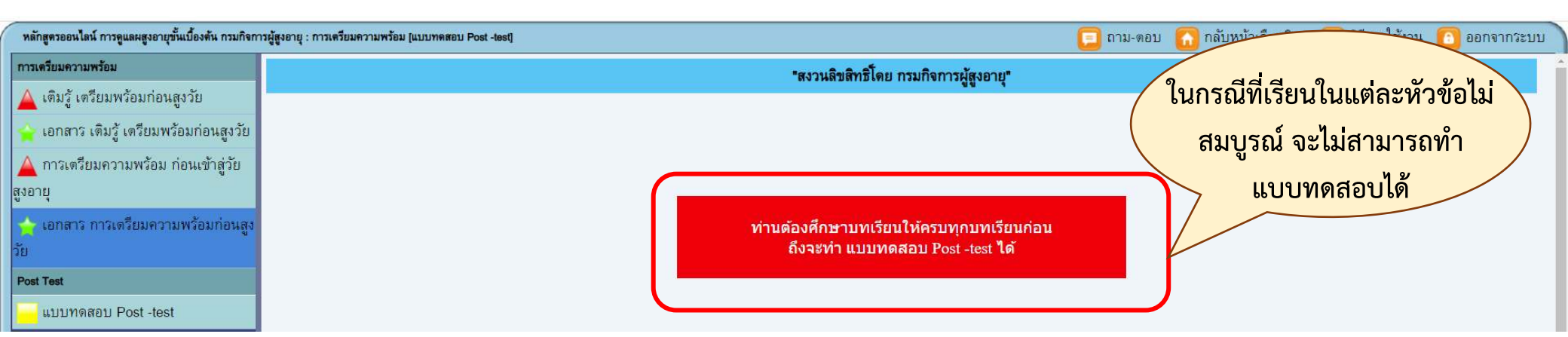

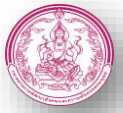

## การเรียนรู้หลักสูตรออนไลน์

6. หลังจากที่ผู้เรียน ได้เรียนครบทุกหัวข้อวิชา และทำแบบทดสอบหลังเรียนผ่านแล้วนั้น ผุ้เรียนจึงสามารถพิมพ์ใบประกาศออกมาได้

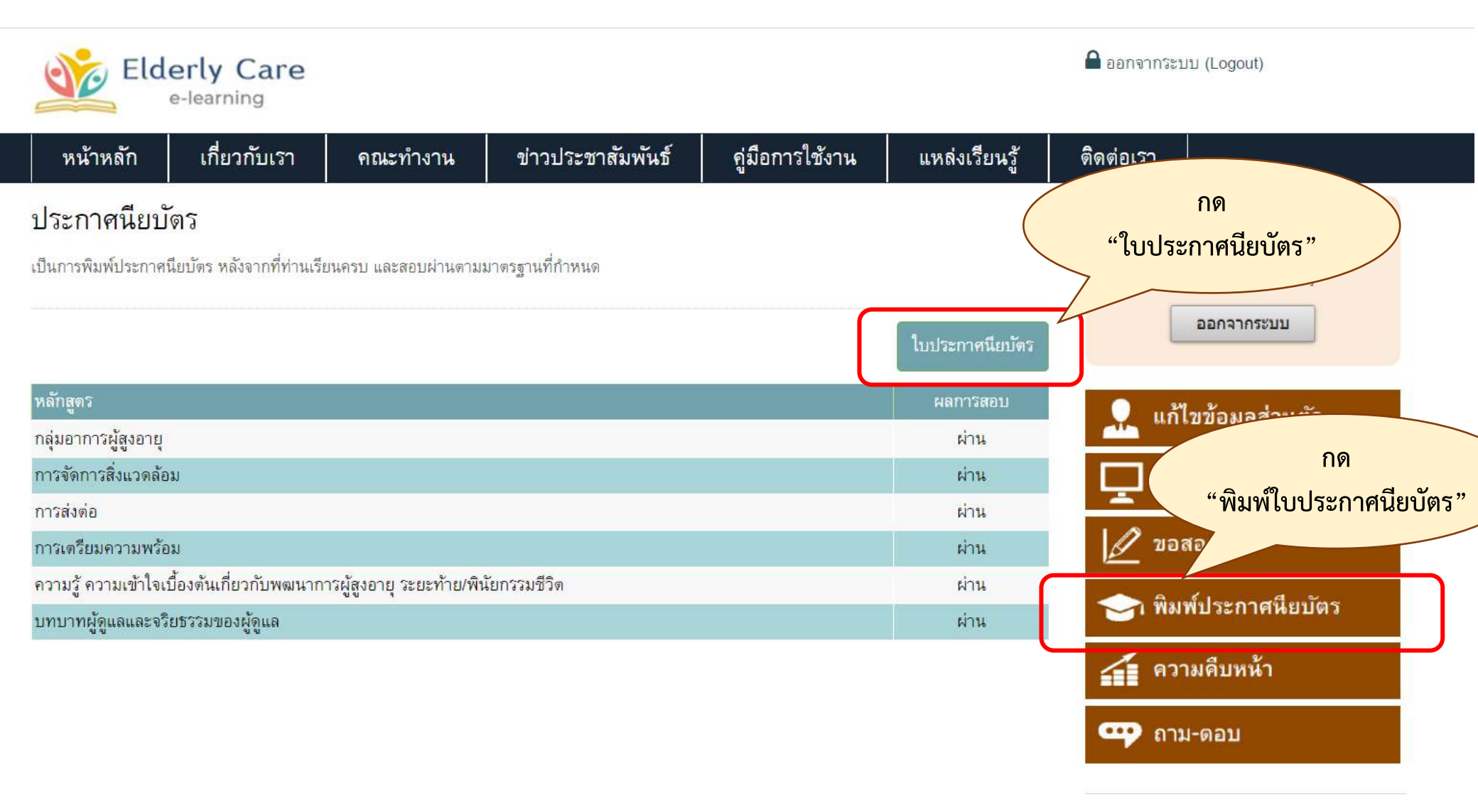

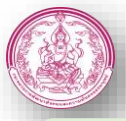

### การเรียนรู้หลักสูตรออนไลน์

7. ในกรณีที่ผู้เรียนทำแบบทดสอบหลังเรียน "ไม่ผ่าน" ผู้เรียนสามารถขอสอบใหม่ได้

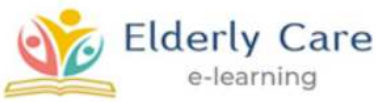

aอกจากระบบ (Logout)

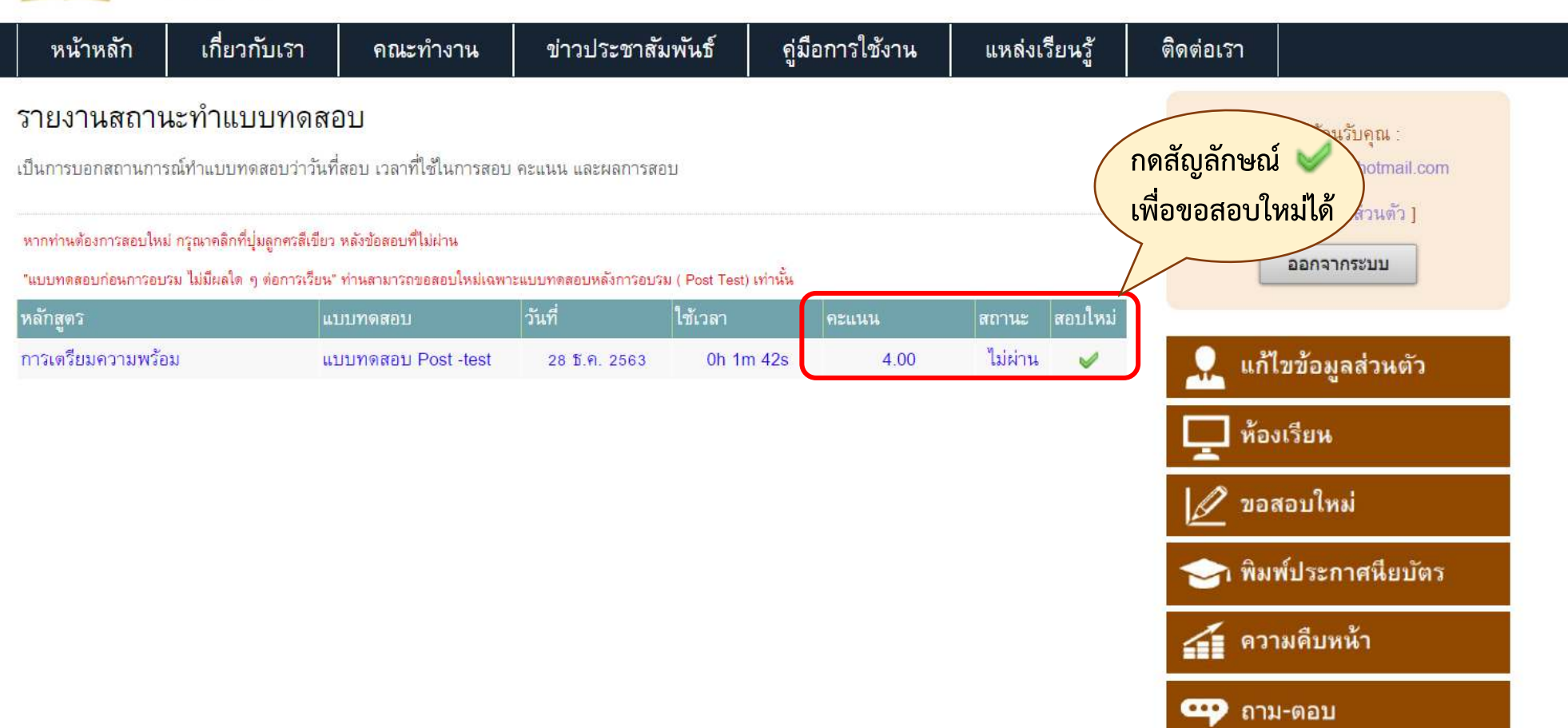

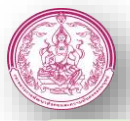

# การเรียนรู้หลักสูตรออนไลน์

8. ผู้เรียนสามารถพิมพ์ใบประกาศนียบัตรผ่านการอบรมหลักสูตรออนไลน์ **"การดูแลผู้สูงอายุขั้นเบื้องต้น จำนวน 18 ชั่วโมง**"

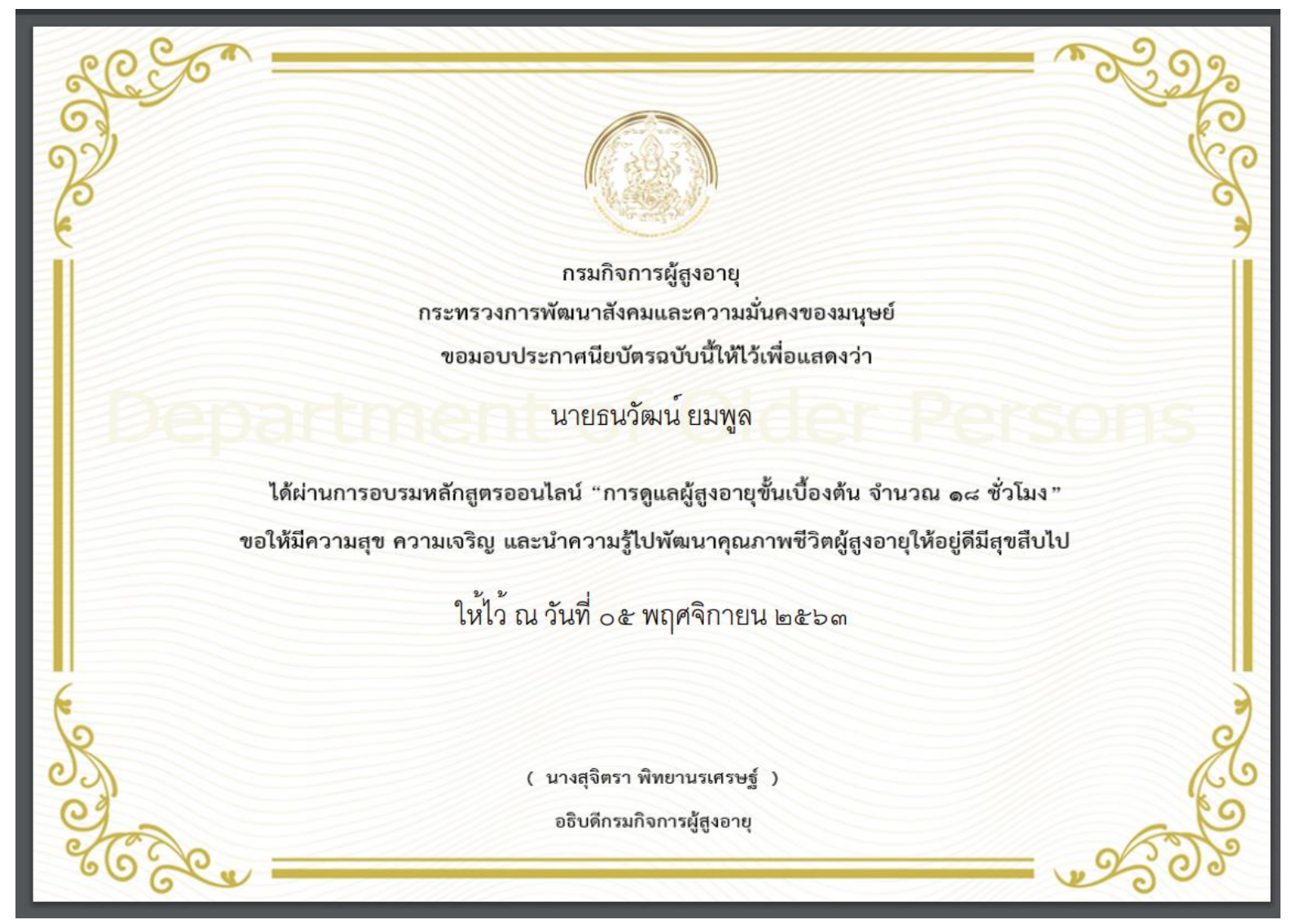